## **Assistant 2 Parameter Setting**

- 1.Open DJI ASSISTANT 2
- 2.Set as shown in the following figure
- 3.User account information DJI Device Serial Number and Onboard SDK APP ID are opened as shown.

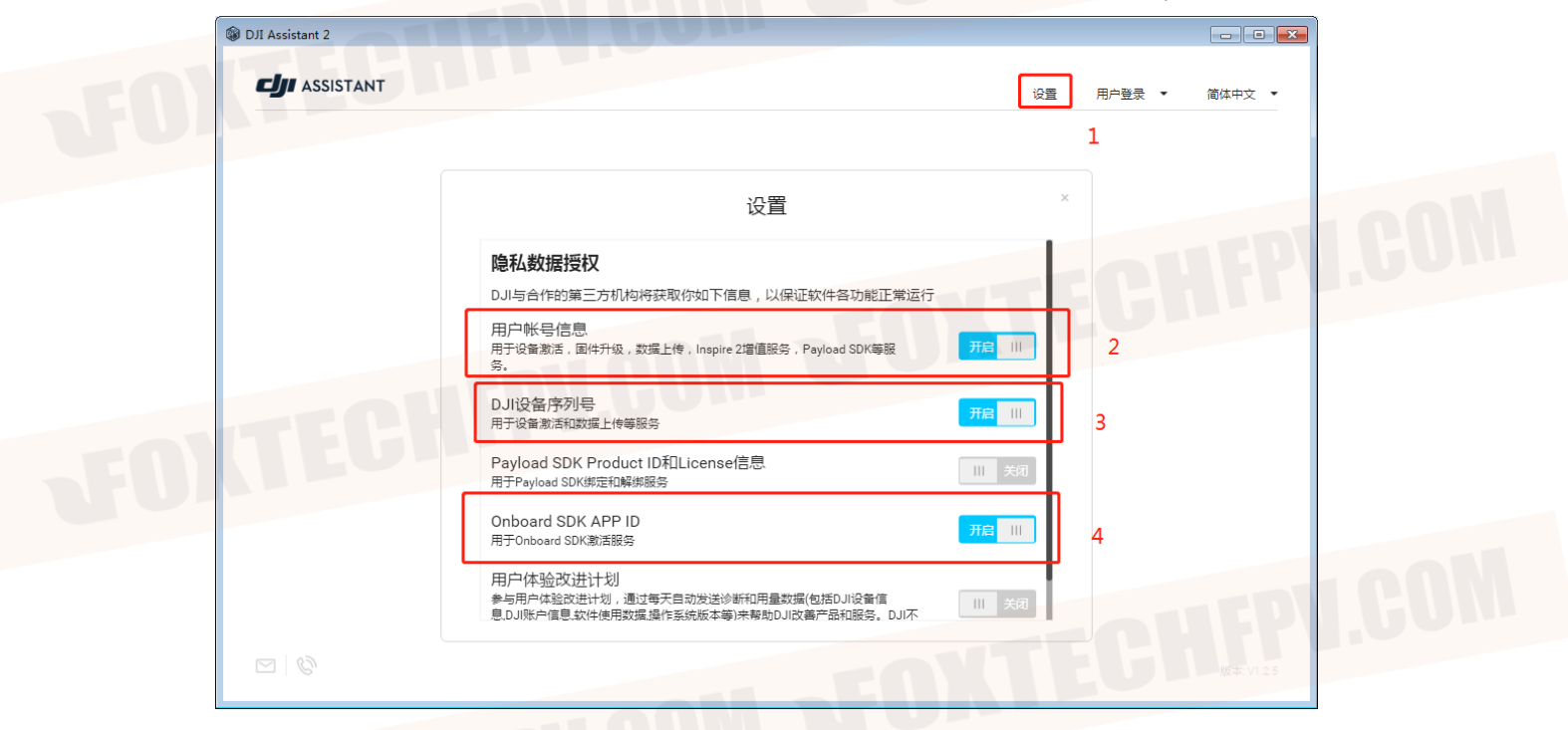

4.Connect the flight controller and the computer using micro usb data cable.

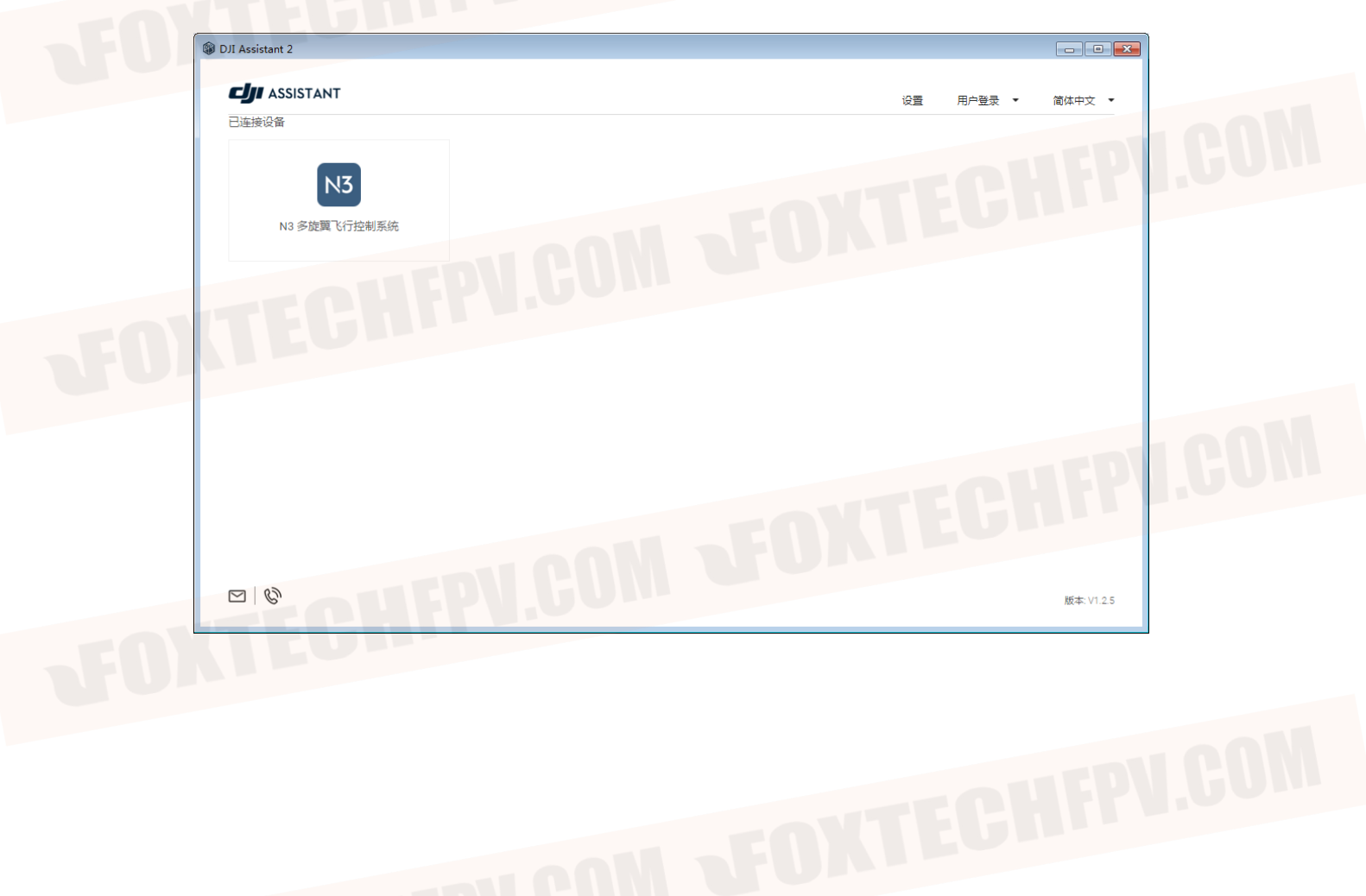

5.Update Flight Controller firmware to the specified version.

| DJI Assistant 2                                                                                                    |              |             |            |          |      |     |      |
|----------------------------------------------------------------------------------------------------|--------------|-------------|------------|----------|------|-----|------|
| N3 (N3                                                                                                    | 固件列表         |             |            |          |      |     |      |
| (注) 概説                                                                                                    |              |             |            |          |      | Ø   |      |
| 使 基本设置     日     日 |              | √1.7.7.0    | 2019.06.18 | 刷新       | 更新日志 |     |      |
| 🚀 飞行设置                                                                                                    |              |             |            |          |      | -   |      |
| × 14                                                                                                    |              | /1.7.6.0    | 2018.08.02 | 降级       | 更新日志 |     |      |
| ③ DJI 设备                                                                                                    |              | /1.7.1.5    | 2017.06.15 | 隆级       |      |     |      |
| 浅 模拟器                                                                                                    |              | v1 7 0 0    | 2017 01 10 | Priz 673 |      |     |      |
|                                                                                                    |              |             | 2017.01.18 | Piet 504 |      |     |      |
| [6] 固件开级                                                                                                    |              |             |            |          |      |     |      |
| ☆ 飞行数据 RC 状态: 失控                                                                                                    |              |             |            |          |      | FPV | I.CO |
| <ul> <li>ぷ 飞行数据</li> <li>RC 状态 失差</li> <li>MC 输出</li> <li></li> <li></li></ul>                                                                                                    |              |             |            |          |      | FPV | I.CO |
| <ul> <li>ぷ 飞行政選</li> <li>RC 秋む: 失望<br/>MC 編出</li> <li>※</li> <li>商体中文 ◆     <li>用户登录 ◆</li> </li></ul>                                                                                                    | <b>HFP</b> \ | <b>1.60</b> |            | 3.3.8.47 |      | FPV |      |

|                    | ✓ 启动 API 控制 | 面站状态推送 🗌 遥控失热 | 它不切SDK    |            |  |
|--------------------|-------------|---------------|-----------|------------|--|
| (?) 構造             | 波特率与数据传输率   | 波特率与数据传输率     |           |            |  |
|                    | 波特率:        | 230400        | ▼ 加速度计:   | 机体坐标系下融合数据 |  |
| 幻 飞行设置             | 时间戳:        | 10 Hz         | ▼ 陀螺仪:    | 融合数据    ▼  |  |
| X II               | 姿态四元数:      | 10 Hz         | ▼ 海拔:     | 融合数据    ▼  |  |
| 🚯 DJI 设备           | 加速度;        | 10 Hz         | ▼ 高度:     | 相对起飞点的高度数据 |  |
| X 模拟器              | 速度(大地坐标系);  | 10 Hz         | •         |            |  |
| SDK                | 角速度(机体坐标系): | 10 Hz         | SDK失控策略配置 |            |  |
| 固件升级               | 位置          | 50 Hz         | SDK失控策略:  | 返航 👻       |  |
| 🚀 飞行数据             | GPS:        | 50 Hz         |           |            |  |
|                    | BTK.        | 不错误           |           |            |  |
|                    | 磁力计-        | 10 Hz         |           |            |  |
|                    | 深於緊痛道物理.    | 10 Hz         |           |            |  |
|                    | 二人物理。       | 10 Hz         |           |            |  |
| RC 状态: 失控<br>MC 输出 |             | 10 Hz         |           |            |  |
|                    | C114/28:    |               | •         |            |  |
| 简体中文 👻             | 电池电重:       | TU Hz         | •         |            |  |

The relevant settings are complete now.

## **Expansion Module Activation**

1.Open DJI ASSISTANT 2 software.

2.Connect the flight controller and the computer using micro USB data cable. And open the identified flight controller to enter the setting main interface.

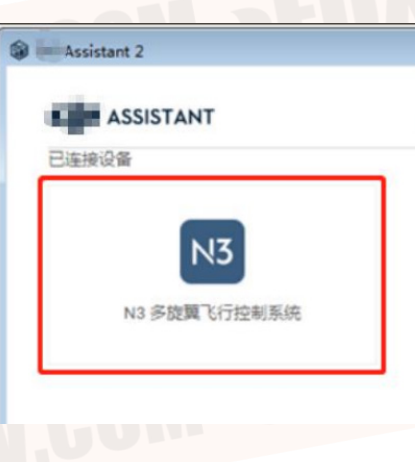

3.Wait for the LED indicator of Expansion Module to change from red and green double flashing to yellow slow flashing.

4.Repeat step2 and step3 again if LED indicator still is red and green double flashing after about 10 seconds.

5.After the LED indicator turns into yellow slow flashing, it can connect to the ground station. If the connection is successful, the ground station can display flight controller model. Otherwise, the relevant error code will be prompted.

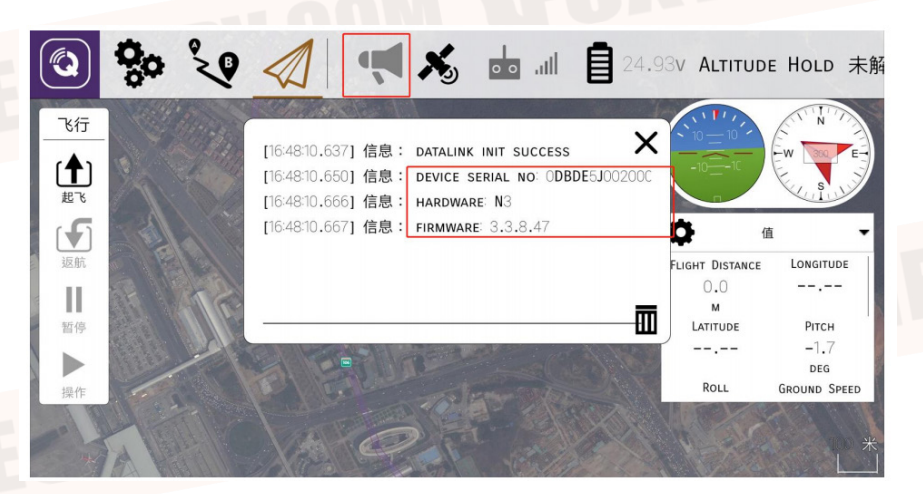

Note: This operation is only applicable to unactivated flight controller. It only needs to be done once, and there is no need to repeat this process after success.

## <section-header>

## **LED Indicator**

Red and green double flashing: Trying to establish a connection with the Flight Controller. (To activate Expansion Module at the first time)

Yellow slow flashing: GPS signal is weak, and waypoint related functions cannot be used.

Green slow flashing: GPS signal is normal, and all functions can be used normally.